## Creating a Digging Plan from a BRD File

## By Pat Sanders

As we gain more experience dredges working in gravel pits, it became apparent that HYPACK® and DREDGEPACK® needed an easier way for the operators to create their digging plan. They would usually have a good idea of the boundary of the 'Dig To' depth and wanted to create a side slope coming up from the boundary at a specified horizontal-tovertical ratio. The screen capture (right) shows a typical digging plan.

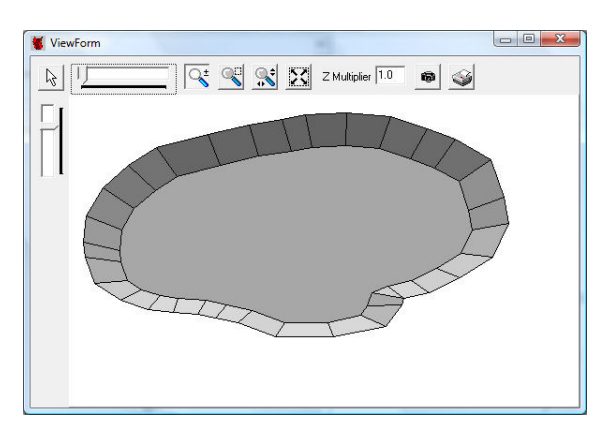

## You could make this plan in HYPACK®'s

ADVANCED CHANNEL DESIGN (ACD) program, provided you had a day of free time, a calculator and plenty of patience. I talked with Lazar Pevac, our resident mathematical genius and asked him to see what he could do. He modified ACD to accept a Border (\*.BRD) file and we were off and running!

 Make a Border File: In the HYPACK® shell, use the Border Editor to define the bottom of the pit's 'Dig To' area. In the example (right), I defined an irregular area using the 'Cursor' feature and saved it to a BRD file. If you define your polygon in a counter-clockwise route, it will save you a step later on in ACD.

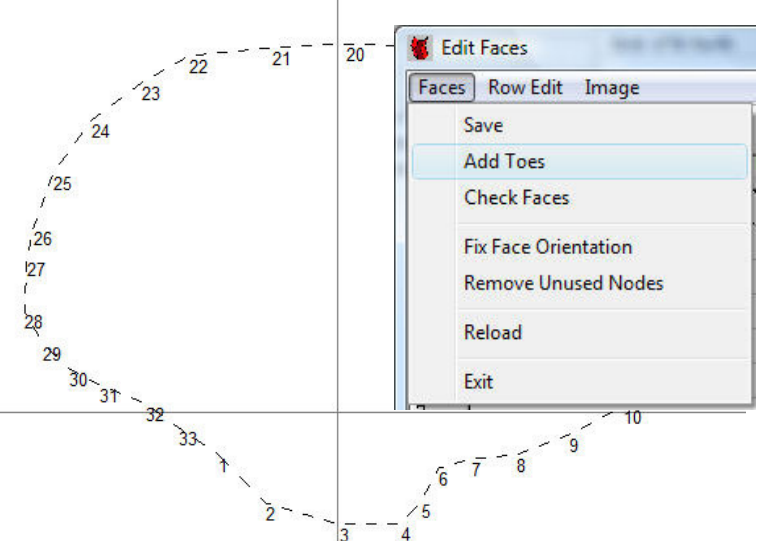

- 2. Start up ACD, go to 'Faces' and load the BRD File:
  - a. Start up ACD from the icon and immediately go to the 'Faces' window.
  - b. Click 'FACES ADD TOES'.
  - c. Instead of listing the nodes, enter the name of your BRD file (use the '...' search button). In previous versions, you had to enter the node numbers and could then generate a side slope area off of those nodes. Lazar modified it so that you can now enter a BRD file. ACD converts the vertices of the BRD file into 'Nodes',

| Add TOE     |               |                   |
|-------------|---------------|-------------------|
| Nodes       | rojects\ACD 1 | Γest\Dig Area.brd |
| Slope       | 3 : 1         |                   |
| Top Depth   | -5            |                   |
| Border Dept | n 20          | Apply             |

numbers them sequentially and saves them into the 'Node' list of ACD.

- d. Enter the Side Slope ratio (Horizontal Change : Vertical Change). I have entered a 3:1 side slope for my example.
  - The '**Top Depth'** represents the z-value for the top of the side slope.
  - The 'Border Depth' represents the z-value for the bottom of the pit design.
- e. **Click the 'Apply' button**, the program computes additional node points for the top of bank and then intelligently combines the nodes into 'Faces'.

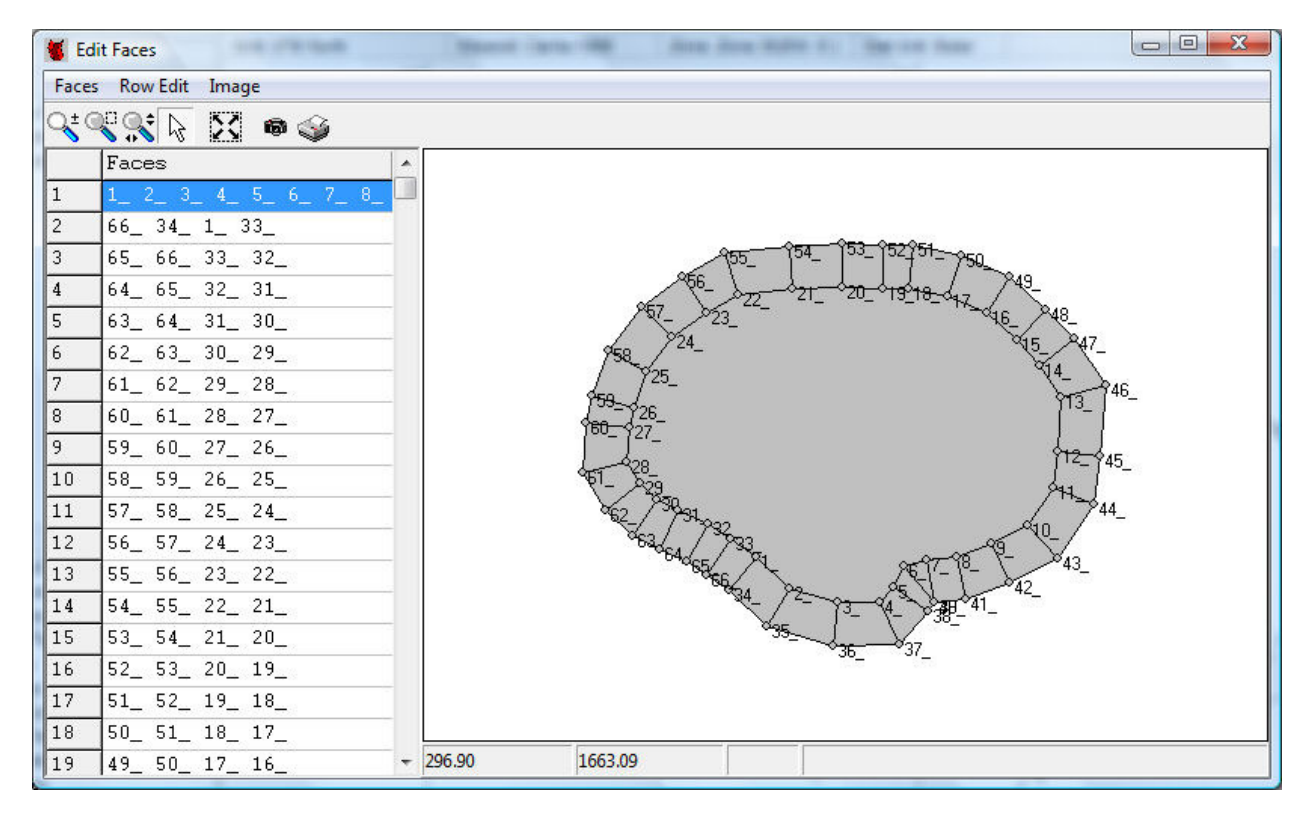

- f. If you plan to use this design for volume computations, check that there are no Non-Convex faces. Click the 'Faces Check Faces' menu item for a face-by-face report. In my example (above), the indentation along nodes 3\_, 4\_, and 5\_ results in the center area being Non-Convex. I can right-click on the face to select it and then right-click again and tell the program to 'Split' the face into two faces. Sometimes, you may have to continue to split a face until you eliminate the Non-Convex face.
- 3. Check your result in the 3D View of ACD. Open up the 3D View menu of ACD and take a look at your result.
- 4. Save it to a \*.CHN file. With your CHN file, you can:

- Use in DREDGEPACK® for a real time digging guide.
- Use in HYPACK®'s TIN MODEL to compute volume quantities.

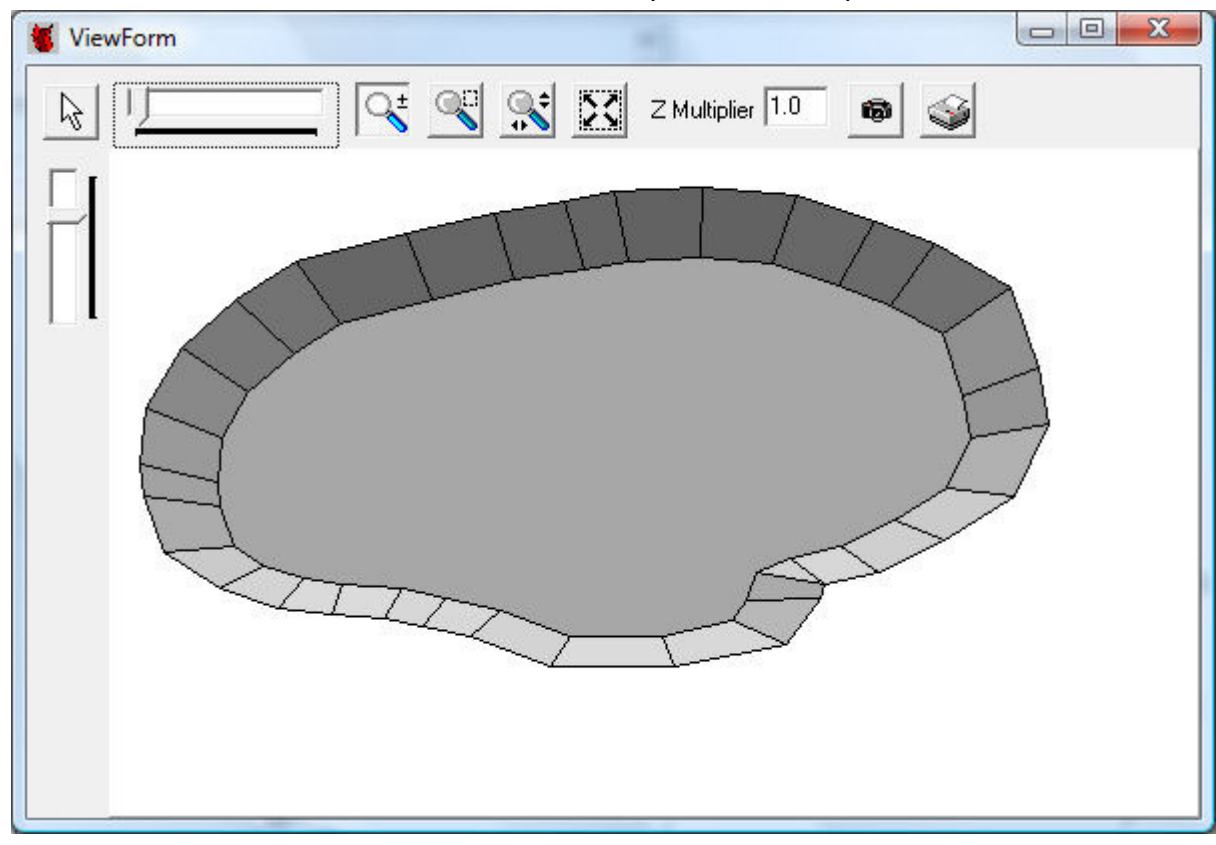

Our final screen capture shows the resulting CHN file in the HYPACK® Shell.

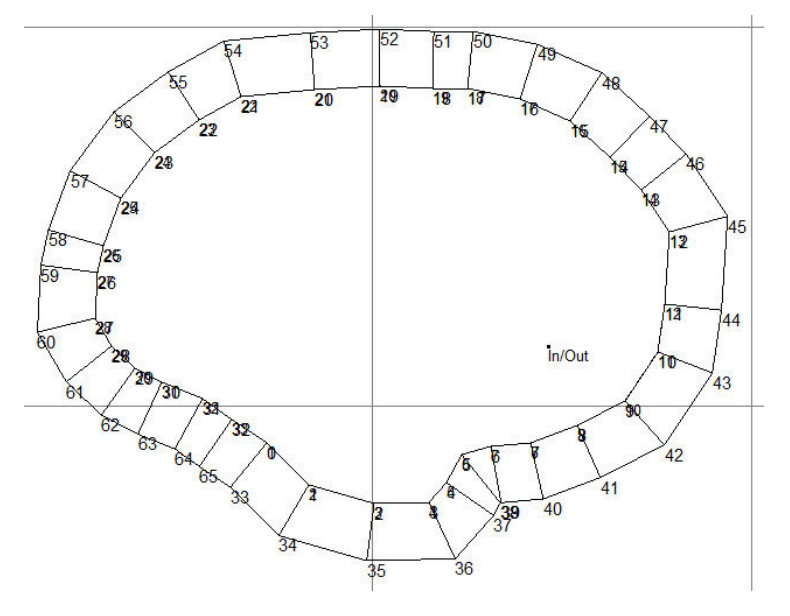